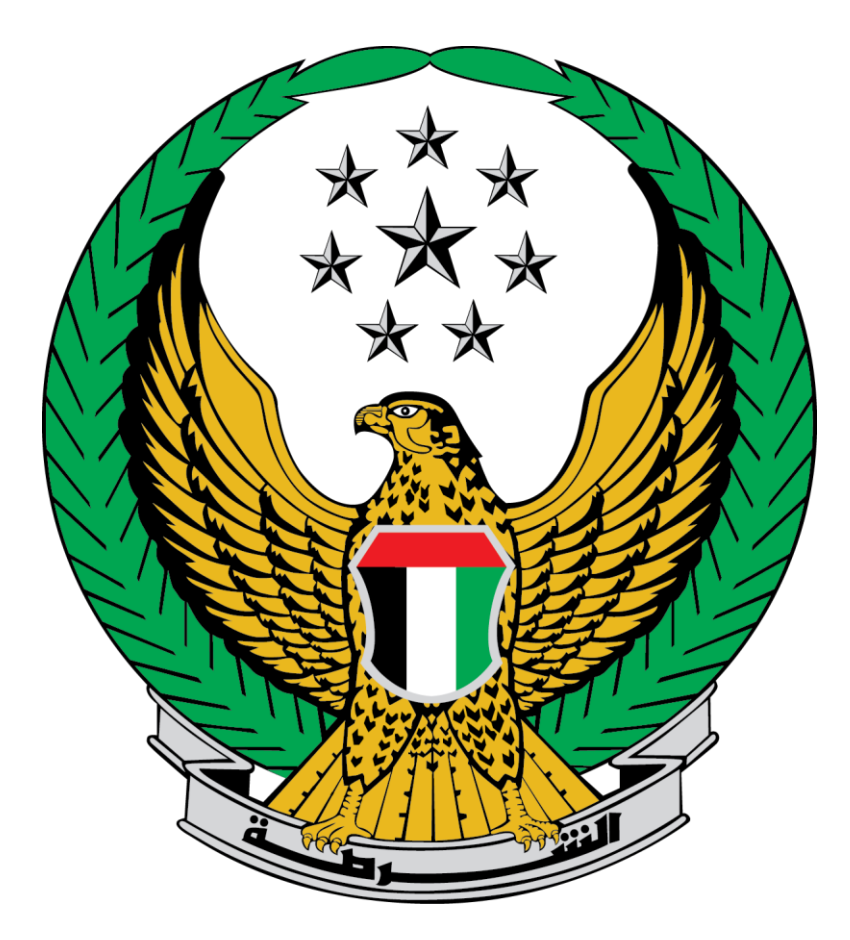

# Ministry of Interior

#### **United Arab Emirates**

**Payment of Traffic Fines** 

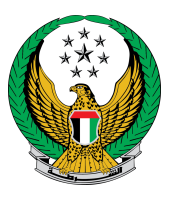

## To access the payment of traffic fines service go to **traffic services** and then traffic fines services, then press the **start service** button.

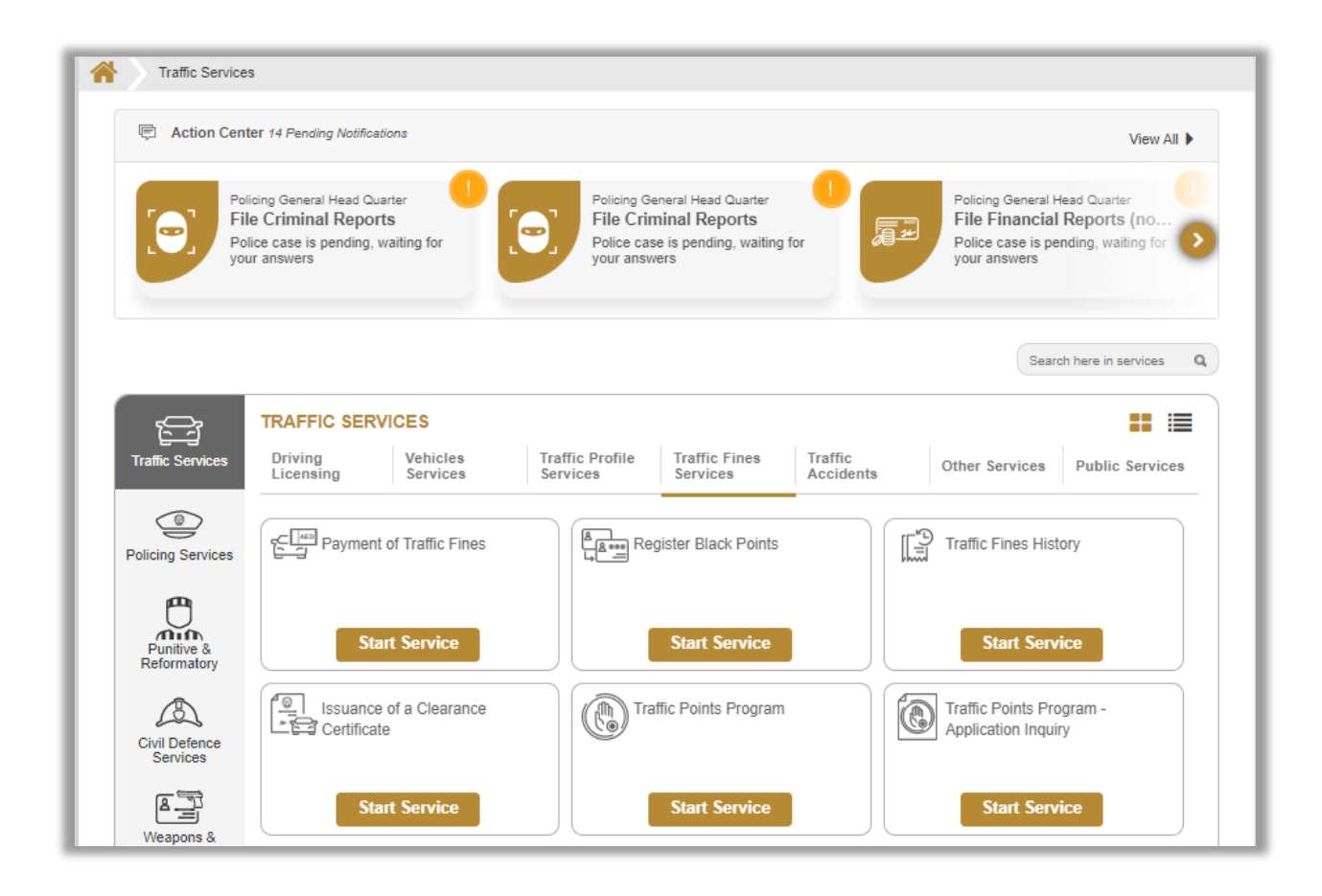

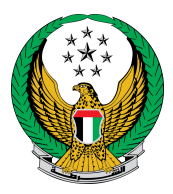

# By this service, you can view all your traffic fines related to a traffic profile number, plate information, license information or Emirate ID and pay them.

|                               |                                 |                          | Search Options            | Q      |
|-------------------------------|---------------------------------|--------------------------|---------------------------|--------|
|                               |                                 |                          |                           |        |
| nquiry By Traffic Profile No. | Inquiry By Plate Info.          | Inquiry By License Info. | Inquiry By Emirate ID.    |        |
|                               |                                 |                          |                           |        |
| Traffic Profile No. *         | 1040029329                      |                          |                           |        |
|                               | Enter number ex. 11301967xx     |                          |                           |        |
| l'm not a robot               | recaptoha<br>Pristy * Terms     |                          |                           |        |
| Search                        |                                 |                          |                           |        |
| Select Tickets                | Servio                          | ce Summary               | Online Payment Gateway    |        |
| Total Amount 25200 A          | ED                              | Black Points 0           |                           |        |
| Please select a tic           | ket to continue.                |                          |                           | 0      |
|                               |                                 |                          | Select All Ticket         | ts     |
|                               |                                 |                          |                           | $\cup$ |
| Abu Dhabi                     |                                 |                          |                           |        |
| Date 10/02/2                  | 2021 10:28                      | Black Points 0           |                           |        |
| Fine Number *******           | *<br>Ifra-Hameem Bridge-Hameem  | Street                   |                           |        |
|                               |                                 | Cutor                    |                           |        |
| Description                   |                                 | nocument (m              | Amount After Discount (AE | ED)    |
| Exceeding speed, less the     | an 40 km above the prescribed I | imit (new)               | 700                       |        |
| Late Charges                  | 0                               |                          | 0                         |        |
| Abii Dhiabi                   | i Details                       | Total Amount             | 700 Choose                |        |
|                               |                                 |                          | Next                      |        |

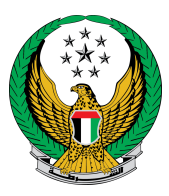

To view the fine details, click on **details** icon and the following screen will appear.

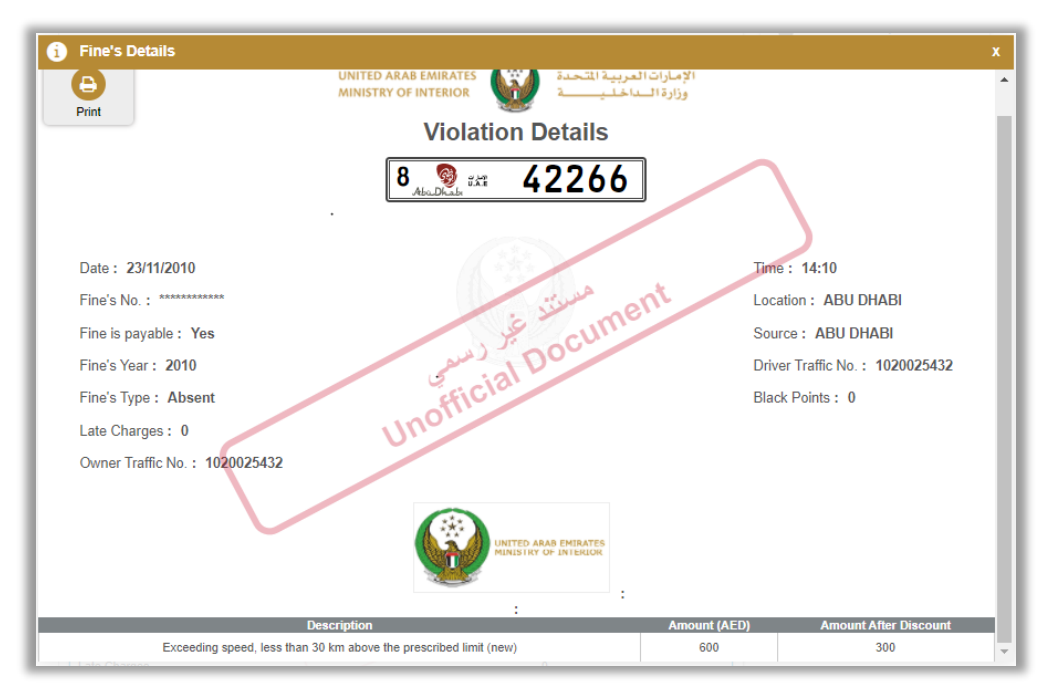

To pay the fines, select the fine that you need to pay by clicking on choose icon, so the following window will appear, to pay fines click on **Next button.** 

| Select Tickets        |            | Service Summary | Online Payment Gateway |
|-----------------------|------------|-----------------|------------------------|
| Step: Service Summary |            |                 |                        |
| Fines Amount 300 AED  |            | Service Fees    | 0 AED                  |
| Total Amount 300 AED  |            |                 |                        |
| Fine Number           | Date       | Source          | Total Amount (AED)     |
| *******               | 23/11/2010 | ABU DHABI       | 300                    |
|                       |            |                 | '                      |
|                       |            |                 | Next                   |

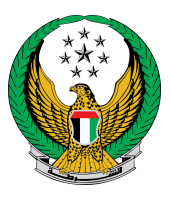

## The following page appears to confirm proceeding with the payment process, to continue click on **Yes** button.

| i | Confirmation 3                                                                         | x |
|---|----------------------------------------------------------------------------------------|---|
|   | You are going to be redirected to the payment gateway.<br>Would you like to continue ? |   |
|   | NO YES                                                                                 |   |

To complete payment step fill all needed details, then click on **Pay** button.

| Select Tickets                  | Service Summary Online Payment Gateway                                                                                                    |   |
|---------------------------------|----------------------------------------------------------------------------------------------------|---|
| Step: Online Payment Gateway    |                                                                                                    |   |
| ORDER DESCRIPTION               | Tickets Payment Service                                                                                                    | * |
| AMOUNT TO PAY                   | Dhs. 300.00                                                                                                    |   |
| Pa                              | yment Method                                                                                                    |   |
| Accepted cards:                 | VISA                                                                                                    | l |
| Card number                     | Expiry month Expiry year   Image: Expiry month image: Expiry month image: Expiry year   Image: Expiry month image: Expiry month image: Expiry year   Image: Expiry month image: Expiry month image: Expiry year   Image: Expiry month image: Expiry month image: Expiry year   Image: Expiry month image: Expiry month image: Expiry mont | l |
| Validation Code ( CVV/CVC/CID ) |                                                                                                    | l |
| RESET                           | PAY                                                                                                    | • |

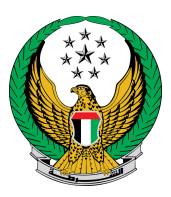

### You can evaluate the service once you submit the application by the following the happiness meter screens.

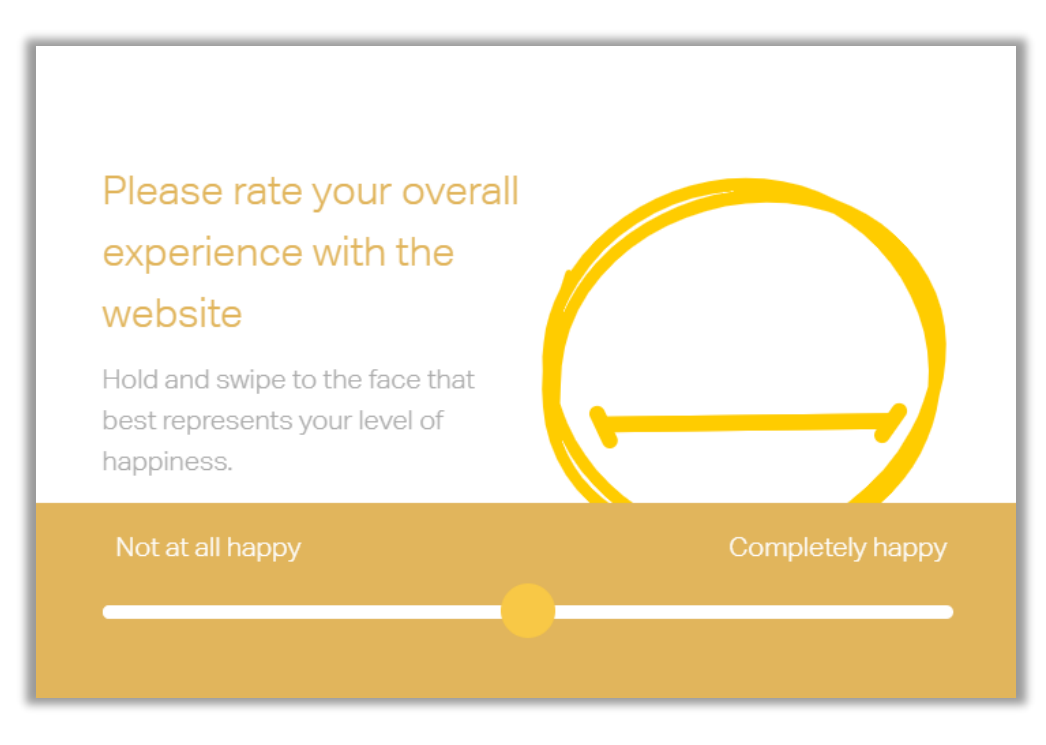

After payment is done, the following page shows the payment receipt details.

| Sele                                                                               | ect Tickets                                                                              |             | Service Summary | Online Payment Gateway |   |
|------------------------------------------------------------------------------------|------------------------------------------------------------------------------------------|-------------|-----------------|------------------------|---|
| Step: Online                                                                       | Payment Gatewa                                                                           | ıy          |                 |                        |   |
| Payment                                                                            | Result                                                                                   |             |                 |                        |   |
| Payment                                                                            | nas been done si                                                                         | uccessfully | /               |                        | ~ |
|                                                                                    |                                                                                          |             |                 |                        |   |
| Fines Receipt<br>Traffic Profile N                                                 | Information<br>o. 1070035002                                                             |             |                 |                        |   |
| Fines Receipt<br>Traffic Profile N<br>Receipt No.                                  | Information<br>o. 1070035002<br>19817220000002                                           |             |                 |                        |   |
| Fines Receipt<br>Traffic Profile N<br>Receipt No.<br>Receipt Date.                 | Information<br>o. 1070035002<br>19817220000002<br>07/01/2022                             |             |                 |                        |   |
| Fines Receipt<br>Traffic Profile N<br>Receipt No.<br>Receipt Date.<br>View Receipt | Information<br>o. 1070035002<br>19817220000002<br>07/01/2022<br><u>Please click here</u> |             |                 |                        |   |